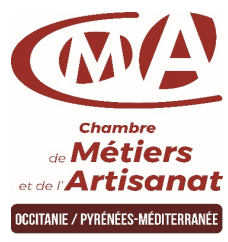

## Guide pour la création de votre adhésion auprès de votre OPCO https://www.trouver-mon-opco.fr

TARN

| IANN                                                                                                    |                                                                                                    |
|----------------------------------------------------------------------------------------------------|----------------------------------------------------------------------------------------------------|
| 11 OPCO                                                                                                    | Procédure à suivre en fonction de votre OPCO                                                                                                    |
| <b>OPCO AFDAS</b><br>Opérateur de compétences des secteurs de la culture, des industries<br>créatives, des médias, de la communication, des télécommunications,<br>du sport, du tourisme, des loisirs et du divertissement | Faire votre demande de création de compte "Entreprise" sur :<br>https://afdas.force.com/Adherent/s/<br>Suivre les instructions                                                                                                    |
| <b>OPCO AKTO - Réseau Fafih</b><br>Opérateur de compétences des services<br>à forte intensité de main-d'œuvre                                                                                                    | Suivre la procédure 1 ou 2 :<br>1 - Faire votre demande de création de compte "Entreprise" sur :<br>https://monespace.fafih.com/connexion<br>Cliquer sur "créer un compte" en haut à droite<br>Ou<br>2- Envoyer un mail à <u>toulouse reseau-fafih@akto.fr</u> :<br>- Demander la création de votre compte entreprise XXX<br>- Indiquer votre numéro SIRET à 14 chiffres<br>- Indiquer votre adresse e-mail<br>Si vous rencontrez des difficultés à créer votre compte, vous pouvez joindre l'assistance au 09.69.32.09.21 |
| <b>OPCO ATLAS</b><br>Opérateur de compétences des services financiers et du conseil                                                                                                    | Faire votre demande de création de compte "Entreprise" sur :<br><b>https://www.opco-atlas.fr/adhesion.html</b><br>Remplir le formulaire, suivre les instructions<br>N.B : une vidéo Youtube explicative sur le site et une procédure Pdf peut-être téléchargée                                                                                                    |
| <b>OPCO CONSTRUCTYS</b><br>Opérateur de compétences de la Construction                                                                                                    | Faire votre demande de création de compte "Entreprise" sur :<br>https://e-gestion.constructys.fr/login<br>Puis cliquer sur "Je crée mon compte" et suivre les instructions                                                                                                    |
| <b>OPCO ENTREPRISES DE PROXIMITE</b><br>Opérateur de Compétences des Entreprises de Proximité                                                                                                    | Faire votre demande de création de compte "Entreprise" sur :<br>https://espaceweb.opcoep.fr/accueil<br>Cliquer sur "Bénéficiaire" et suivre les instructions                                                                                                    |
| <b>OPCO MOBILITES</b><br>Opérateur de compétences Transports et services de l'automobile                                                                                                    | Faire votre demande de création de compte "Entreprise" sur :<br>https://www.opcomobilites.fr/espace-entreprise<br>Cliquer sur l'onglet en haut "M-Gestion"<br>Cliquer sur "m'inscrire" et suivre les instructions<br>N.B : vous pouvez faire un mail si besoin à <u>contratalternance(@)opcomobilites.fr</u>                                                                                                    |
| <b>OPCO OCAPIAT</b><br>Opérateur de compétences de la Coopération agricole, Agriculture,<br>Pêche, Industrie agro. et Territoires                                                                                          | Faire votre demande de création de compte "Entreprise" sur :<br>https://monespace.ocapiat.fr/<br>Cliquer sur "Entreprise"<br>Cliquer sur "Votre entreprise n'est pas encore identifiée auprès d'Ocapiat" (logo en gris) et remplir le formulaire                                                                                                    |
| <b>OPCO 2I</b><br>Opérateur de compétences interindustriel                                                                                                    | Faire votre demande de création de compte "Entreprise" sur :<br>https://www.opco2i.fr/me-connecter-a-mon-espace/<br>Cliquer sur le lien de la page d'accueil "ce portail"<br>Suivre les instructions                                                                                                    |
| <b>OPCO Commerce</b><br>Opérateur de compétences du Commerce                                                                                                    | Faire votre demande de création de compte "Entreprise" sur :<br>https://auth.lopcommerce.com/Home/CreerCompte<br>Suivre les instructions<br>Si vous rencontrez des difficultés pour créer votre compte, n'hésitez pas à cliquer sur "Besoin d'aide pour vous connecter ?",<br>une procédure est à télécharger<br>Dernier recours, vous pouvez joindre Mme Bras (Conseillère Emploi Formation) qui peut vous accompagner à créer votre<br>compte au 06.75.21.86.43                                                          |
| OPCO Santé<br>Opérateur de Compétences<br>du secteur privé de la santé                                                                                                    | Faire votre demande de création de compte "Entreprise" sur :<br>https://webservice.opco-sante.fr/<br>Suivre les instructions                                                                                                    |
| OPCO Uniformation<br>Opérateur de compétences<br>de la cohésion sociale                                                                                                    | Faire votre demande de création de compte "Entreprise" sur :<br>https://www.uniformation.fr/user/login<br>Cliquer sur "devenez adhérent d'Uniformation" en bas de la page d'accueil                                                                                                    |